## 온라인 시험 매뉴얼

- 학생용 -

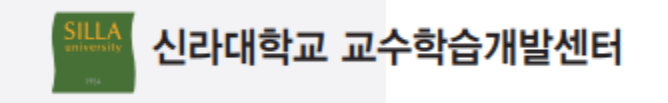

## 시험 응시화면

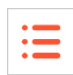

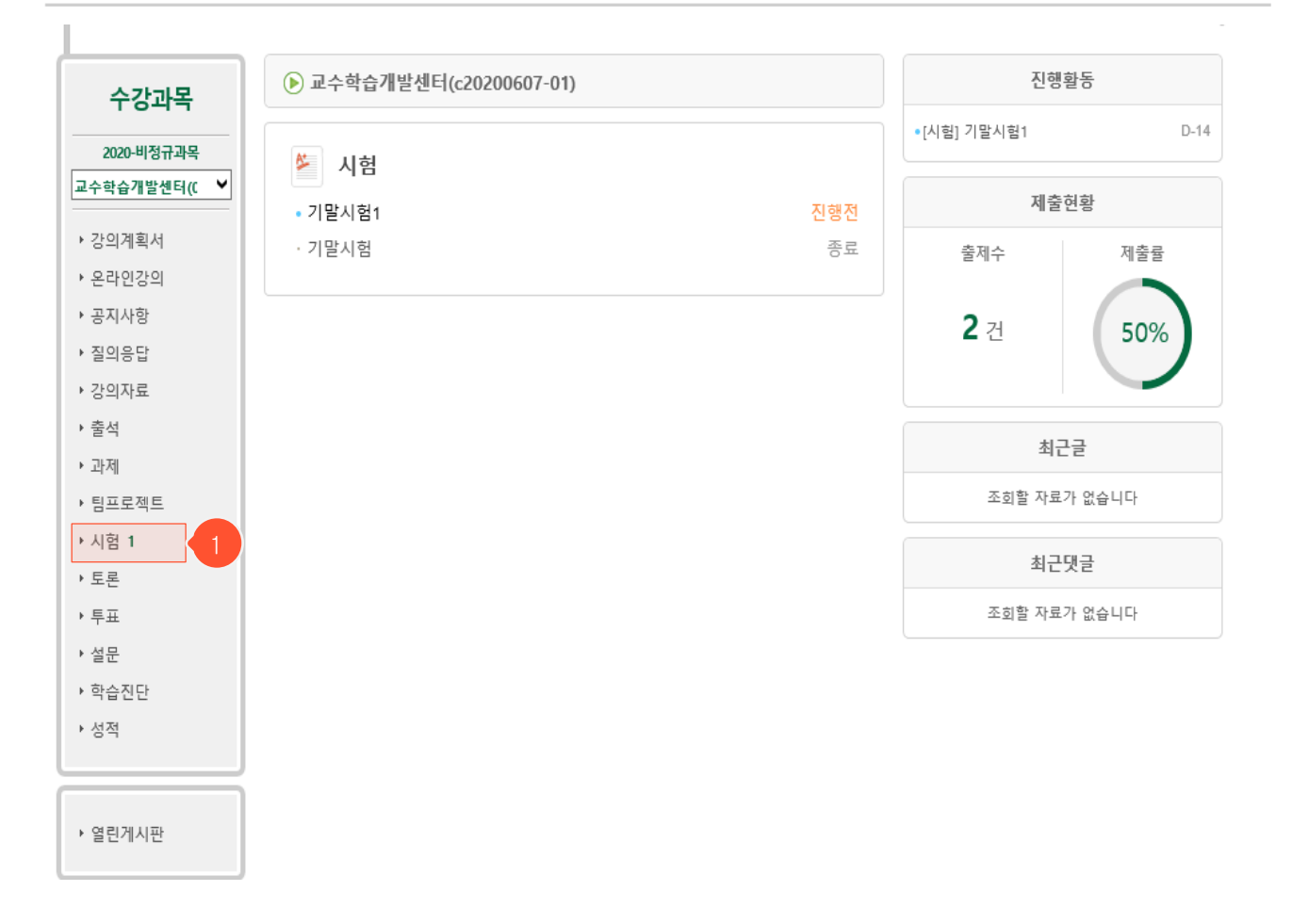

① 신라대학교 사이버 대학 로그인 후 강의실 메인 화면에서 좌측의 '시험' 버튼을 클릭합니다.

| U    | 허 | 모로하며 |
|------|---|------|
| - TI |   |      |

| 시험 |                            |     | 2  | 3   | H   | ) > 교수학습개발센터 > <b>시험</b>                  |
|----|----------------------------|-----|----|-----|-----|-------------------------------------------|
| 번호 | 제목                         | 진행  | 제출 | 점수  | 배점  | 응시기간                                      |
| 2  | • 기말시험1 1<br>기말시험   온라인 시험 | 진행전 | ×  | 비공개 | 비공개 | 2020.06.22 오전 9:00<br>2020.06.22 오전 9:50  |
| 1  | 기말시험<br>기말시험   온라인 시험      | 종료  | ~  | 13  | 15  | 2020.06.08 오전 10:00<br>2020.06.08 오후 7:00 |

① 제목을 클릭하면 시험에 대한 정보를 조회하거나 온라인시험에 응시할 수 있습니다.

- ② 제출 여부를 확인할 수 있습니다.
- ③ 교수님이 학생들에게 점수를 공개했을 때만 점수를 확인할 수 있고, 점수 비공개 시 '비공개 '라고 표시됩니다. 점수 공개 시험인 경우에도 채점이 완료되지 않은 경우 '미평가'라고 표시 됩니다. 점수공개 기간이 지났다면 '비공개'로 표시됩니다.

| 시험                                                                                                    |                                                                                                    |                                                                                     |                                                                                                    |                                                                   |                        |
|----------------------------------------------------------------------------------------------------|----------------------------------------------------------------------------------------------------|-------------------------------------------------------------------------------------|----------------------------------------------------------------------------------------------------|-------------------------------------------------------------------|------------------------|
| 제목                                                                                                    | 기말고사                                                                                                    |                                                                                     |                                                                                                    |                                                                   |                        |
| 시험구분                                                                                                    | 기말시험                                                                                                    |                                                                                     |                                                                                                    |                                                                   |                        |
| 시험형태                                                                                                    | 온라인 시험                                                                                                    |                                                                                     |                                                                                                    |                                                                   |                        |
| 시작시간                                                                                                    | 2020.06.09 오전 10:00                                                                                                    |                                                                                     |                                                                                                    |                                                                   |                        |
| 종료시간                                                                                                    | 2020.06.09 오전 10:59                                                                                                    |                                                                                     |                                                                                                    |                                                                   |                        |
| 시험시간                                                                                                    | 60 분                                                                                                    |                                                                                     |                                                                                                    |                                                                   |                        |
| 배점                                                                                                    | 비공개                                                                                                    |                                                                                     |                                                                                                    |                                                                   |                        |
| 점수공개                                                                                                    | 비공개                                                                                                    |                                                                                     |                                                                                                    |                                                                   |                        |
| 응시정보                                                                                                    |                                                                                                    |                                                                                     |                                                                                                    |                                                                   |                        |
| 시작시간                                                                                                    | 2020.06.08 오흐 3:37:01                                                                                                    | 조료시가                                                                                | 2020.00.00 0 = 2:27:42                                                                                                    | ID                                                                | 172 10 5 62            |
| 1. 온라인 시험을<br>- 시험을 시작<br>- 아래 [시험3<br>시험화면]                                                                        | 을 치르기 전에 반드시 컴퓨터의<br>하기 전에 불필요한 프로그램<br>다면 테스트]로 음성파일이 정상                                                                                                    | 아파가는<br>사<br>안 인터넷 상태를<br>들을 종료하여 응<br>양적으로 재생되는                                    | 2020.00.08 오후 3.37.42<br>험 주 의 사 항<br>점검합니다<br>·시도중에 인터넷창이 닫히는<br>는지, 응시화면이 제대로 나오                                                                                             | ☞<br>일이 없도록 다<br>는지를 반드시 :                                        | 비합니다.<br>확인합니다.        |
| 1. 온라인 시험을<br>- 시험을 시작<br>- 아래 [시험화<br>시험화면 ]<br>2. 시험시간<br>- 온라인 시험<br>(시험시간이<br>- 시험은 시험<br>- 시험을 시작<br>3. 부정형위방지 | 을 치르기 전에 반드시 컴퓨터와<br>하기 전에 불필요한 프로그램<br>하면 테스트J로 음성파일이 정상<br>테스트 1<br>밖은 지정된 응시기간(시작시간,<br>같이 종료시간을 초과할 경우<br>50분, 종료시간이 14:00일때<br>시간을 기준으로 이뤄지므로 등<br>하면 시험시간이 흘러가기 시간 | 종료시간)사이여<br>종료시간)사이여<br>종료시간)사이여<br>종료시간까지만<br>13:40에 시험을<br>용시기간(시작시<br>작하고, 다 소진5 | 202000.08 오후 3.3742<br>험 주 의 사 항<br>정검합니다<br>*시도중에 인터넷창이 닫히는<br>=지, 응시화면이 제대로 나오<br>네만 응시할 수 있습니다.<br>시험을 볼 수 있습니다.<br>시작하더라도 남은 시험시간<br>간, 종료시간)에 약간의 시차?<br>되면 자동 제출됩니다. 제출된 | [F<br>일이 없도록 다<br>는지를 반드시 :<br>은 20분이 됨)<br>가 있을 수 있습<br>후엔 재응시 혈 | 비합니다.<br>확인합니다.<br>니다. |

- 오프라인 시험에서는 시험시간, 응시정보, 시험주의사항 하단 부분이 나타나지 않습니다.
- '시험화면 테스트' 버튼을 클릭하여 시험 환경에 문제가 없는지 온라인 시험 응시 전에 점검 합니다.
- ② 시험 시작시간이 되면 나타나는 영역입니다. 주의사항을 읽은 후 체크박스에 체크하여 동의 하고, '시험시작' 버튼을 클릭하여 시험에 응시합니다.
- ③ '시험시작' 버튼을 클릭한 적이 있는 경우 응시 정보가 나타납니다. 종료시간 전이거나 처음 시험을 시작한 시간부터 시험시간(제한시간)이 아직 끝나지 않은 경우에만 재시작 할 수 있습 니다.

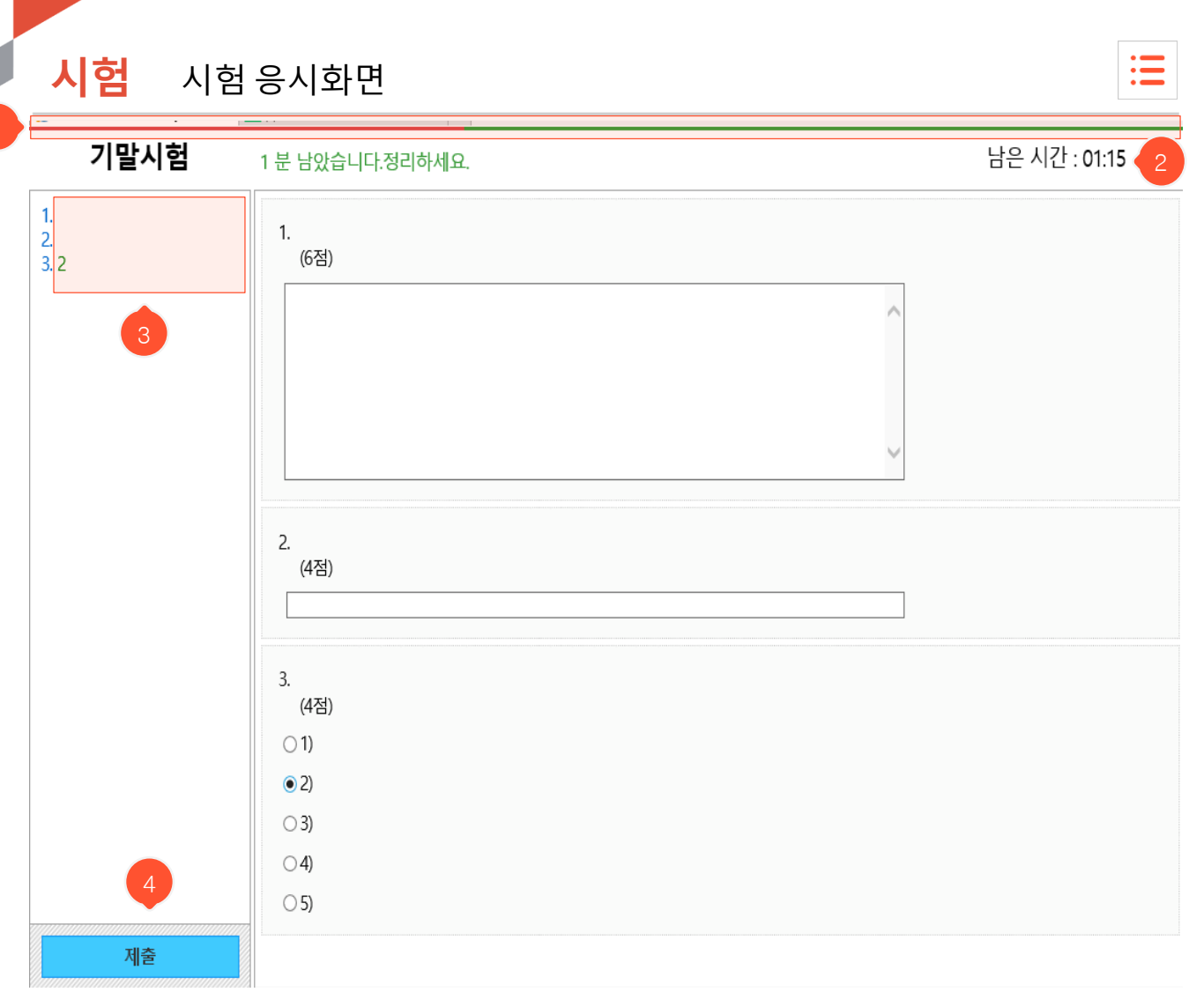

- 온라인 시험 상세 조회화면에서 '시험시작' 버튼을 클릭했을 때 이동하는 시험 응시화면으로,
  주어진 시간 안에 시험 문제를 풀고 답안을 제출해야 합니다.
- ① 전체 시간 중 경과된 시간이 막대 그래프 형태로 표시됩니다.
- ② 우측 상단에 남은 시간이 초 단위로 표시되며, 시간이 경과되면 자동으로 제출 처리됩니다.
- ③ 문제별로 입력한 답안들이 좌측 목록에 표시됩니다.
- ④ '제출' 버튼을 클릭하여 답안을 최종 제출합니다. 제출 후에는 시험에 재응시할 수 없습니다.

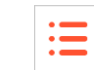

| 시험   |            |      |     |    | 🛛 > ١٠١٢ > 시험 📲 |
|------|------------|------|-----|----|-----------------|
| 제목   | ▲ /* 布里    |      |     |    |                 |
| 시험구분 | 중간시험       |      |     |    |                 |
| 시험형태 | 온라인 시험     |      |     |    |                 |
| 시작시간 |            |      |     |    |                 |
| 종료시간 |            |      |     |    |                 |
| 시험시간 | · 분        |      |     |    |                 |
| 배점   | . 점        |      |     |    |                 |
| 점수공개 | 201 ~ 201  | 2    | 2   |    |                 |
| 응시정보 |            |      |     |    |                 |
| 시작시간 | 2011 · · · | 종료시간 | 201 | IP | a to a second   |
| 평가   |            |      |     |    |                 |
| 점수   | 19점 2      |      |     |    | 채점보기            |
|      |            |      |     |    | →목록             |

- 시험 응시 후, 점수가 공개된 상태의 상세 조회화면입니다. 오프라인 시험에서는 시험 시간
  과 응시 정보가 나타나지 않습니다.
- ① 온라인 시험일 때 본인의 응시정보를 확인할 수 있습니다.
- ② 교수님이 점수 공개 시 점수 확인 가능 기간이 상세정보에 표시되며 해당 기간 동안 '평가' 부분에 자신의 점수가 공개됩니다.
- ③ 문제와 점수를 모두 공개한 시험에 한해서만 '채점보기' 버튼이 나타납니다. 클릭 시 자신 이 온라인 시험에서 제출한 답안과 문제별 정답을 확인할 수 있습니다. (아직 시험기간이 끝나지 않았다면 시험 종료 후 조회 가능)